## 便利機能のご紹介

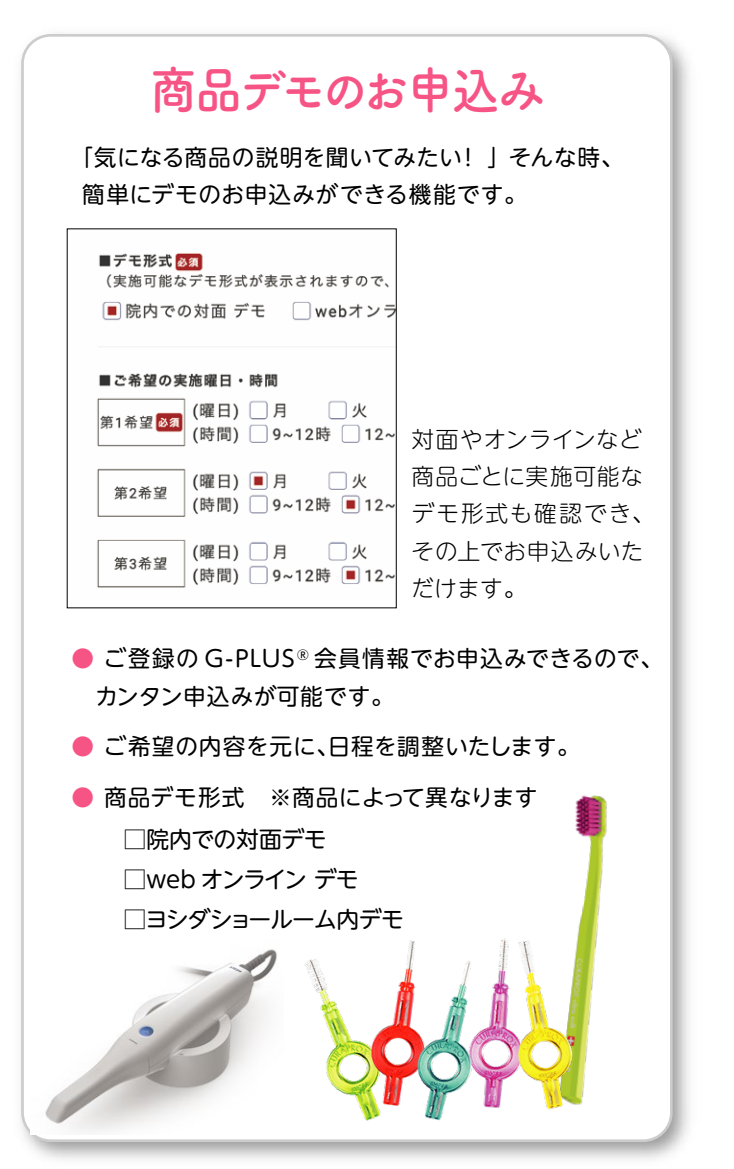

## セミナー 早見機能

セミナー検索で絞り込み後に、「検索結果 PDF」 ボタンで絞り込みの検索を PDF で出力。ご興味の あるセミナーだけを A4 サイズでプリントできます。

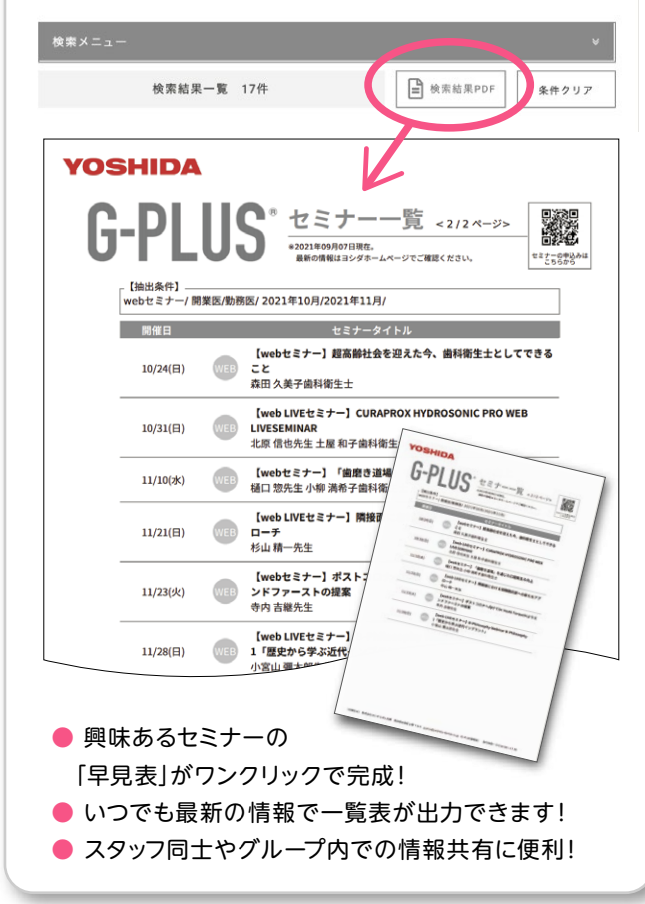